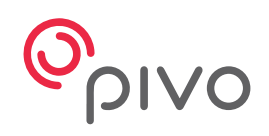

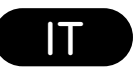

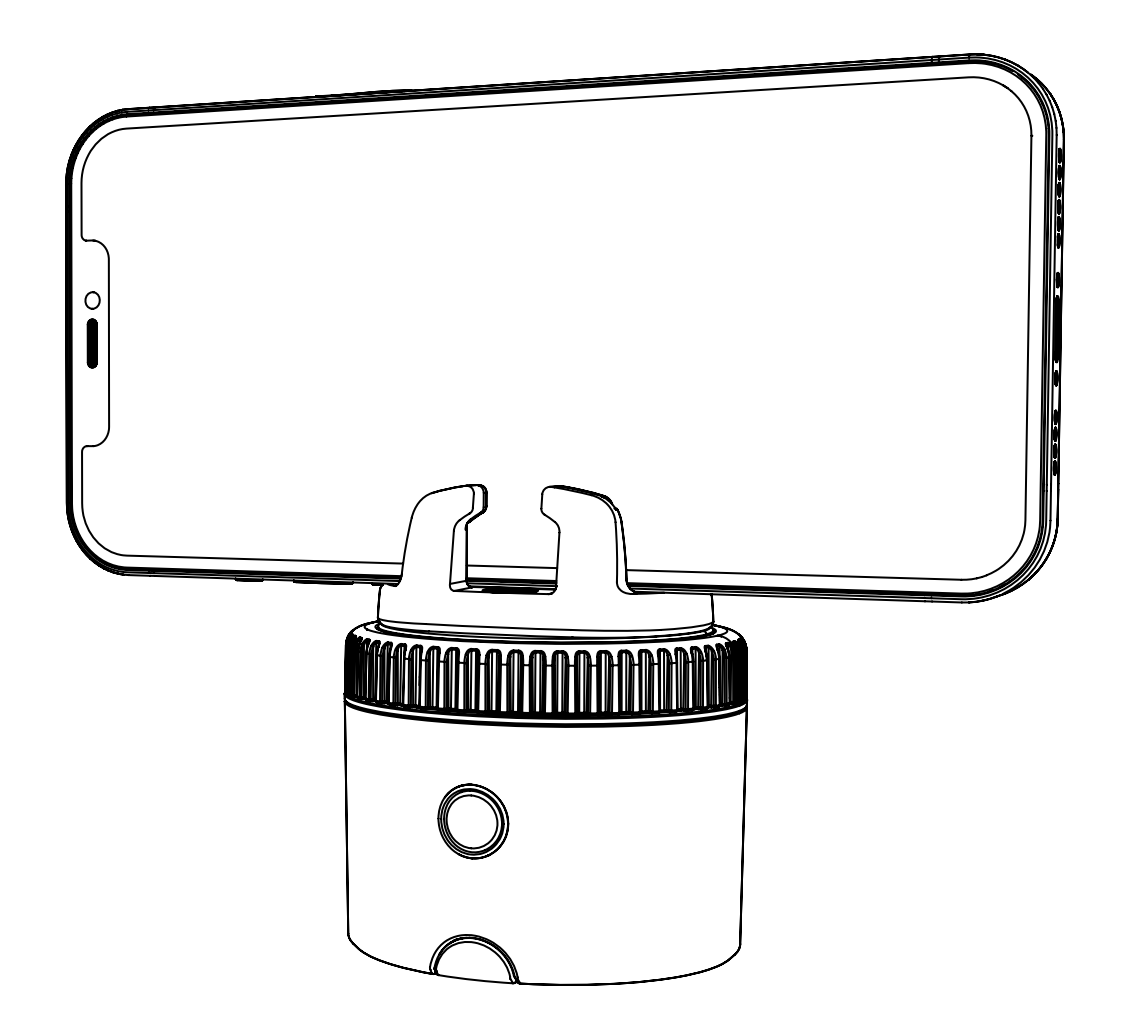

# **Pivo Pod Black**

Guida Rapida

# Tabella dei contenuti

| Descrizione Pod               | 3-4   |
|-------------------------------|-------|
| Ricaricare il Pod             | 5     |
| Stato dell'Indicatore LED     | 6     |
| Scaricare l'App Pivo Pod      | 7     |
| Creare un Account Pivo        | 8     |
| Associare il tuo smartphone   | 9     |
| Posizionare il tuo smartphone | 10    |
| Associare il Controllo Remoto | 11-15 |
| FCC Compliance                | 16    |
| Introduzione Pivo apps        | 17-29 |
| Informazioni aggiuntive       | 30    |

## **Descrizione Pod**

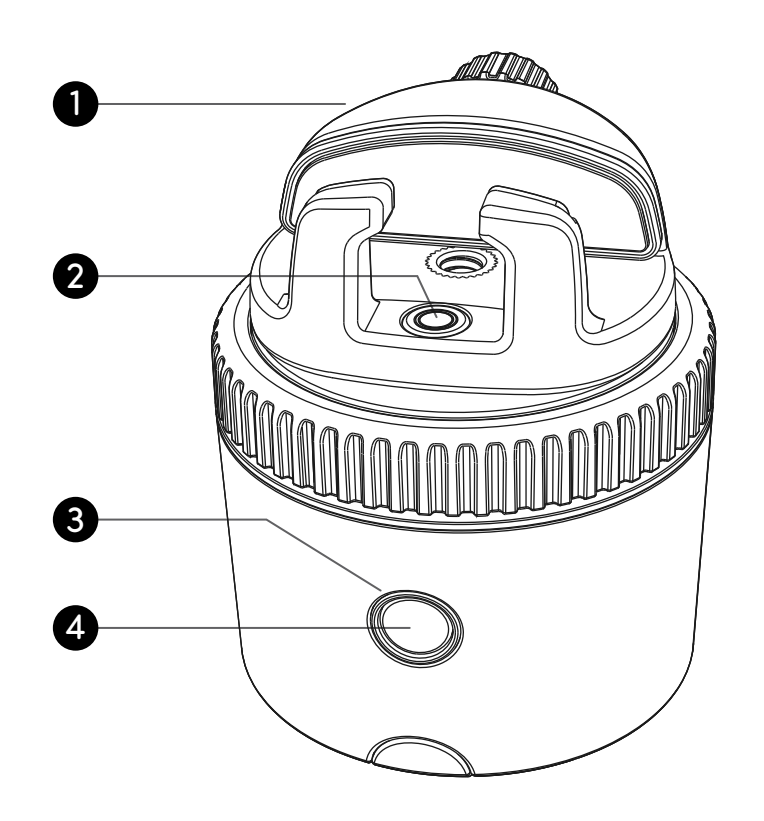

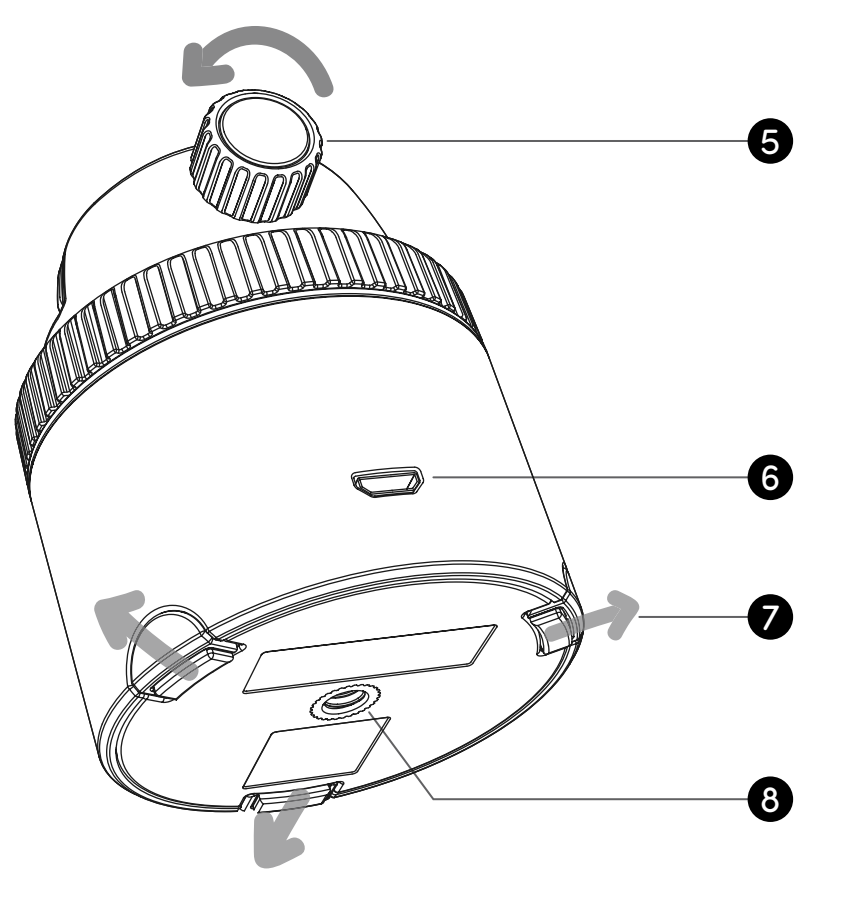

| 1. Panoramic mount     | 5. Vite di fissaggio           |
|------------------------|--------------------------------|
| 2. Livella a bolla     | 6. Porta di ricarica Micro USB |
| 3. Indicatore LED      | 7. Gambe allungabili           |
| 4. Tasto di accensione | 8. Filettatura 1/4″ UN         |

## **Descrizione Pod**

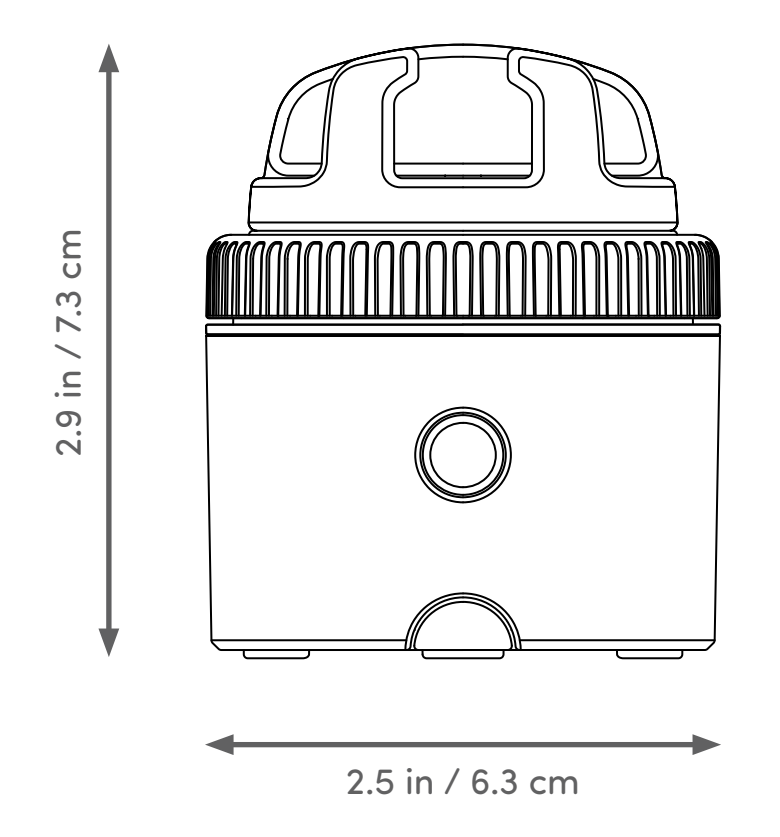

| Altezza (senza mount): 2 in. / 5 cm | Bluetooth: BLE 4.0              |
|-------------------------------------|---------------------------------|
| Carico massimo: 2.2 lb / 1 kg       | Batteria: 500 mAh               |
| Peso: 6.2 oz / 176 g                | Ricarica: Micro USB, 5VDC, 0,5A |

# **Ricaricare il Pod**

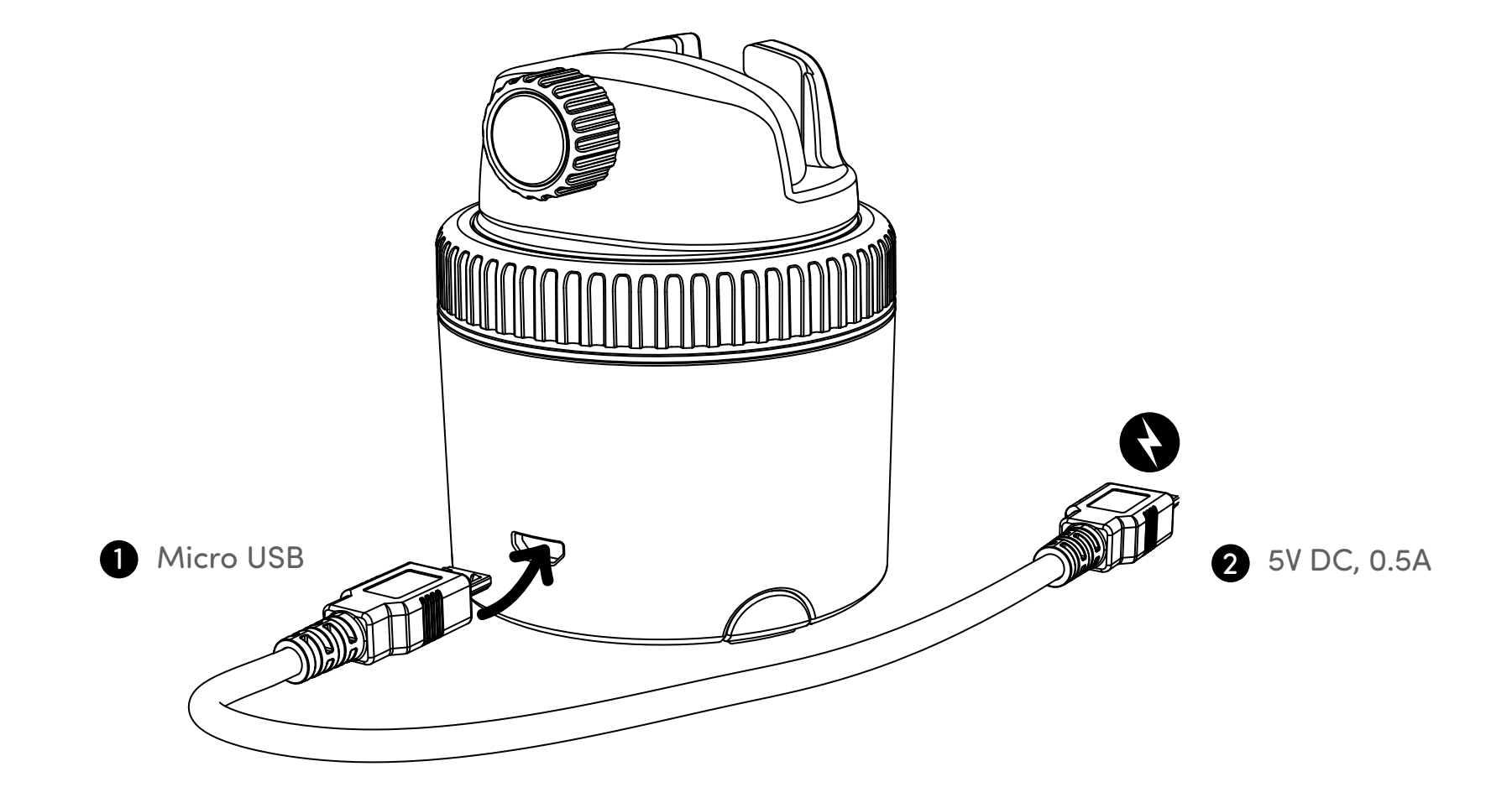

# Stato dell'Indicatore LED

| Spento                                               | 0          | Rosso lampeggiante  |
|------------------------------------------------------|------------|---------------------|
| Acceso / Pronto per l'associazione ad un dispositivo | 0          | Blu lampeggiante    |
| Connesso al telefono                                 | 0          | Blu                 |
| In carica                                            | 0          | Rosso               |
| Completamente carico                                 |            | Nessuna luce        |
| Batteria bassa / Scarica                             | 0          | Rosso lampeggiante  |
| Associare Controllo Remoto                           | $\bigcirc$ | Bianco lampeggiante |

# Scaricare l'App Pivo Pod

 $\bigcirc \circ$ 

Scansiona il QR code per scaricare Pivo Pod App

#### **Creare un Account Pivo**

1. Apri Pivo Pod App e tocca su "Sì, possiedo Pivo"

- 2. Crea un account Pivo utilizzando un indirizzo email valido
- Tocca "Crea account" sotto il pulsante "Accedi"
- Compila il form "Registrati"
- Conferma la tua registrazione via email
- 3. Torna alla Pivo Pod App e "Accedi" al tuo nuovo account
- Tocca "Consenti" per abilitare l'accesso a microfono, album di foto e riconoscimento vocale

#### Associare il tuo smartphone

- 1. Accendi il tuo smartphone e abilita il Bluetooth
- 2. Premi e mantieni premuto il tasto di accensione fino a che non emette un bip
- 3. Nell'app, tocca "Connetti" e segui le istruzioni sullo schermo per terminare il processo
- di associazione del dispositivo

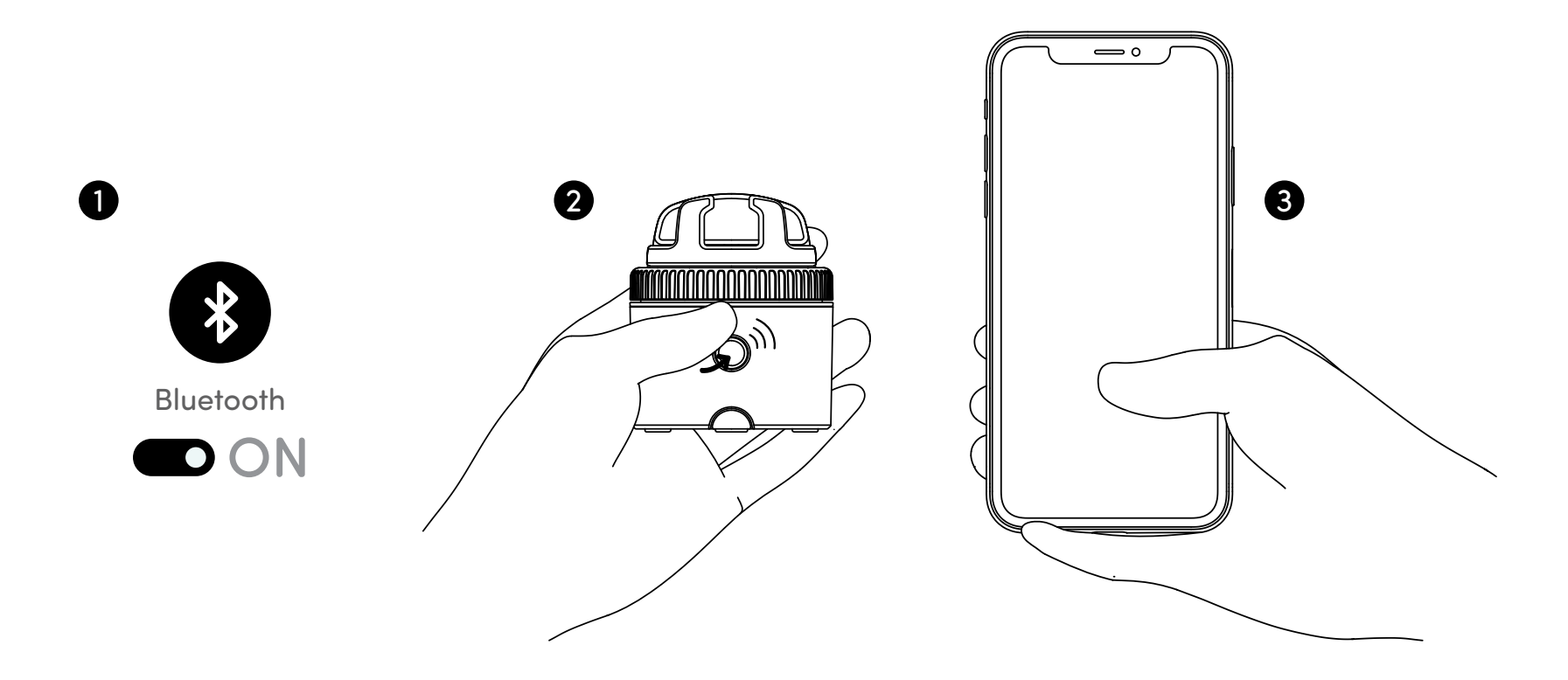

## Posizionare il tuo smartphone

- 1. Posiziona il tuo smartphone sul Panoramic Mount
- 2. Stringi la vite di fissaggio per assicurare il tuo smartphone

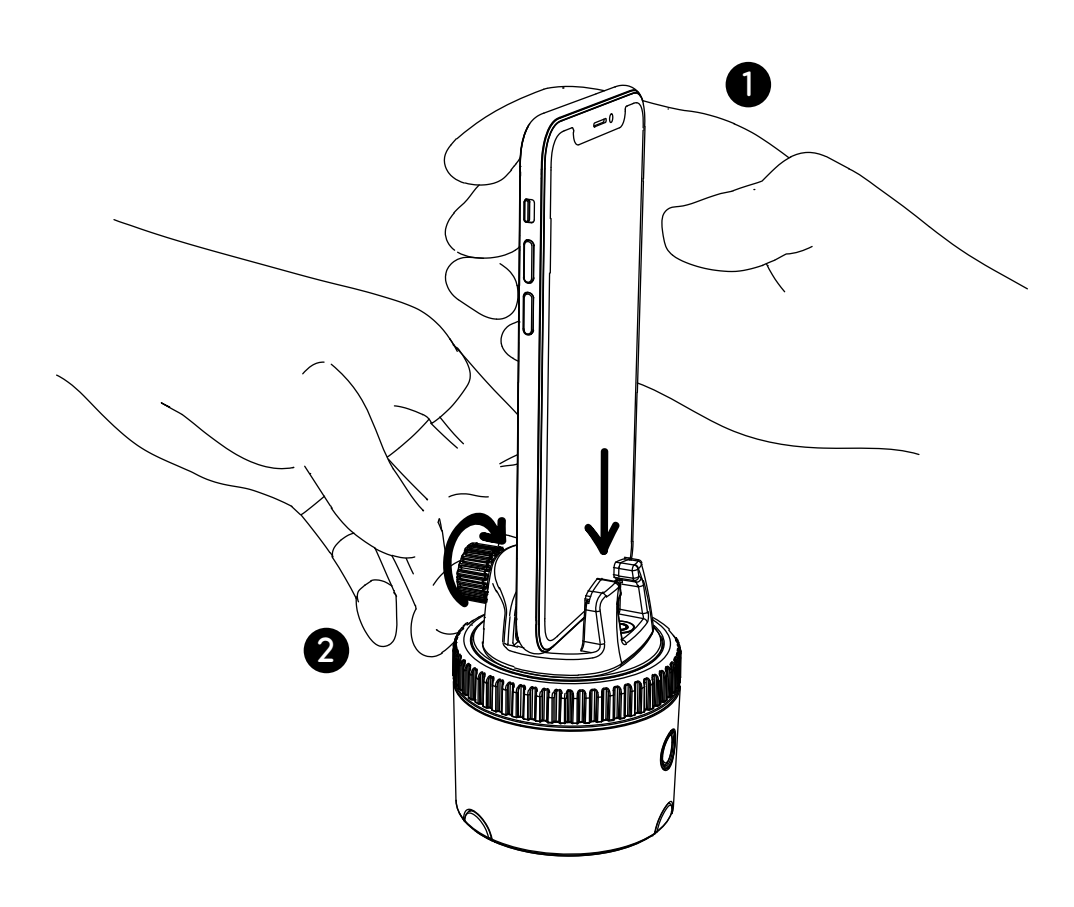

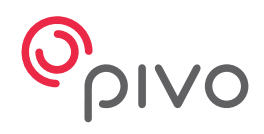

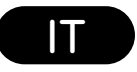

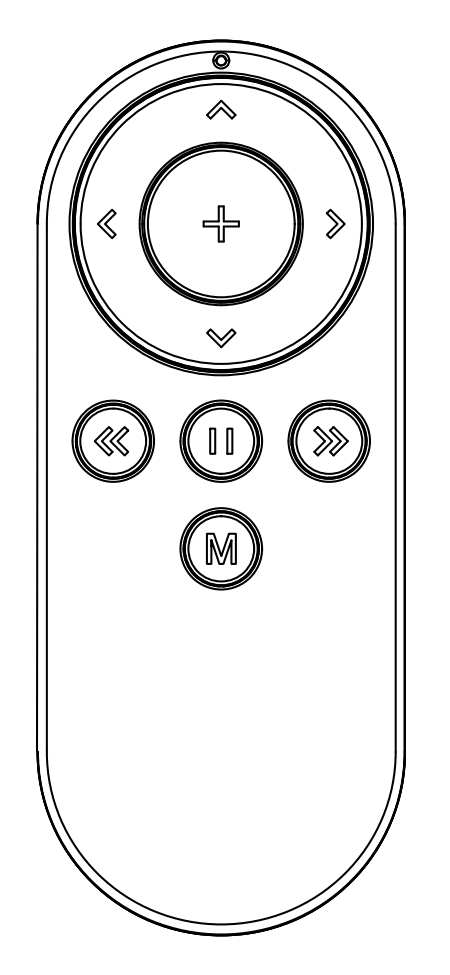

## **Pivo Remote Control**

Guida Rapida

## **Descrizione del Controllo Remoto**

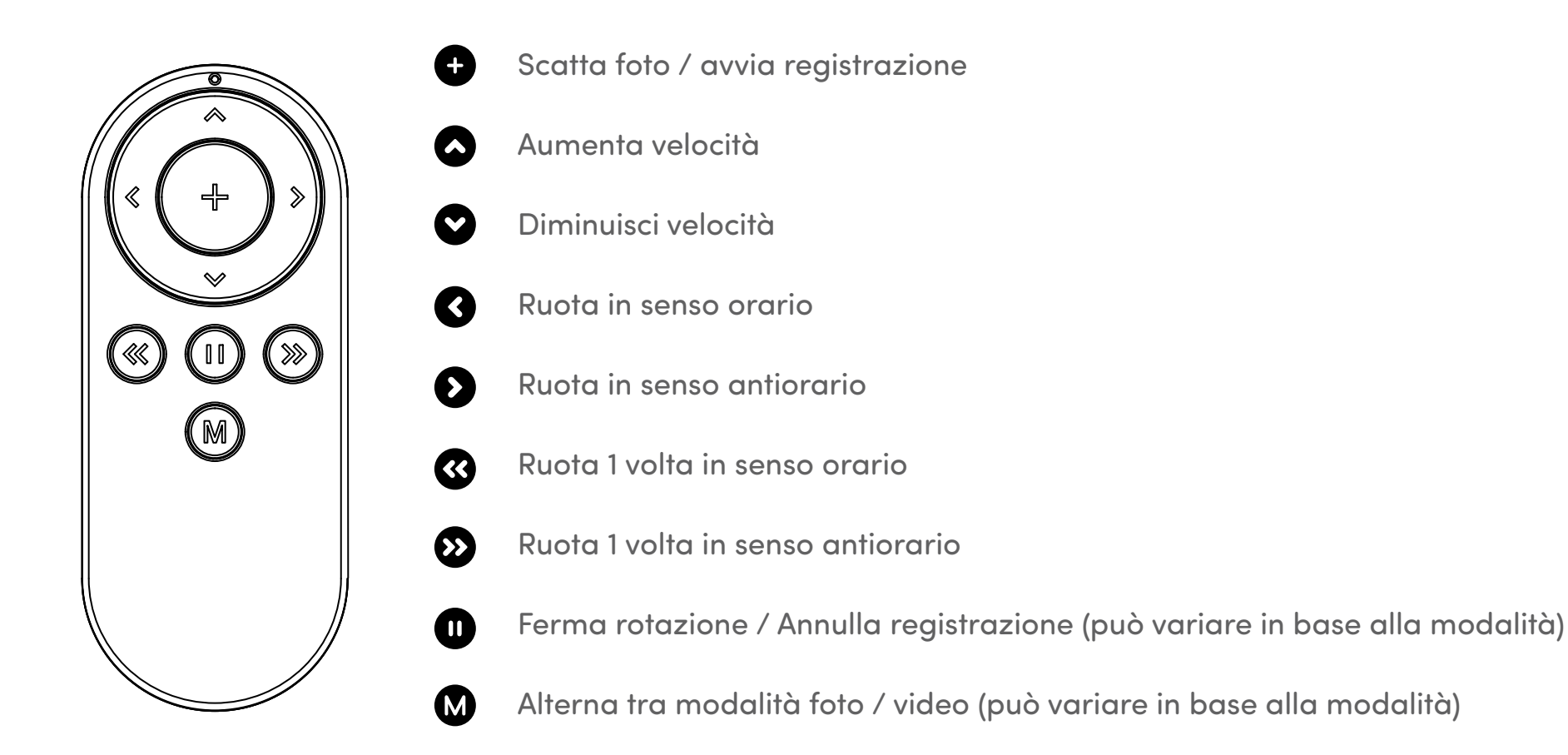

\* Per informazioni dettagliate su come utilizzare il Controllo Remoto per ogni modalità,

per favore visita help.getpivo.com

#### Cambiare le batterie del Controllo Remoto

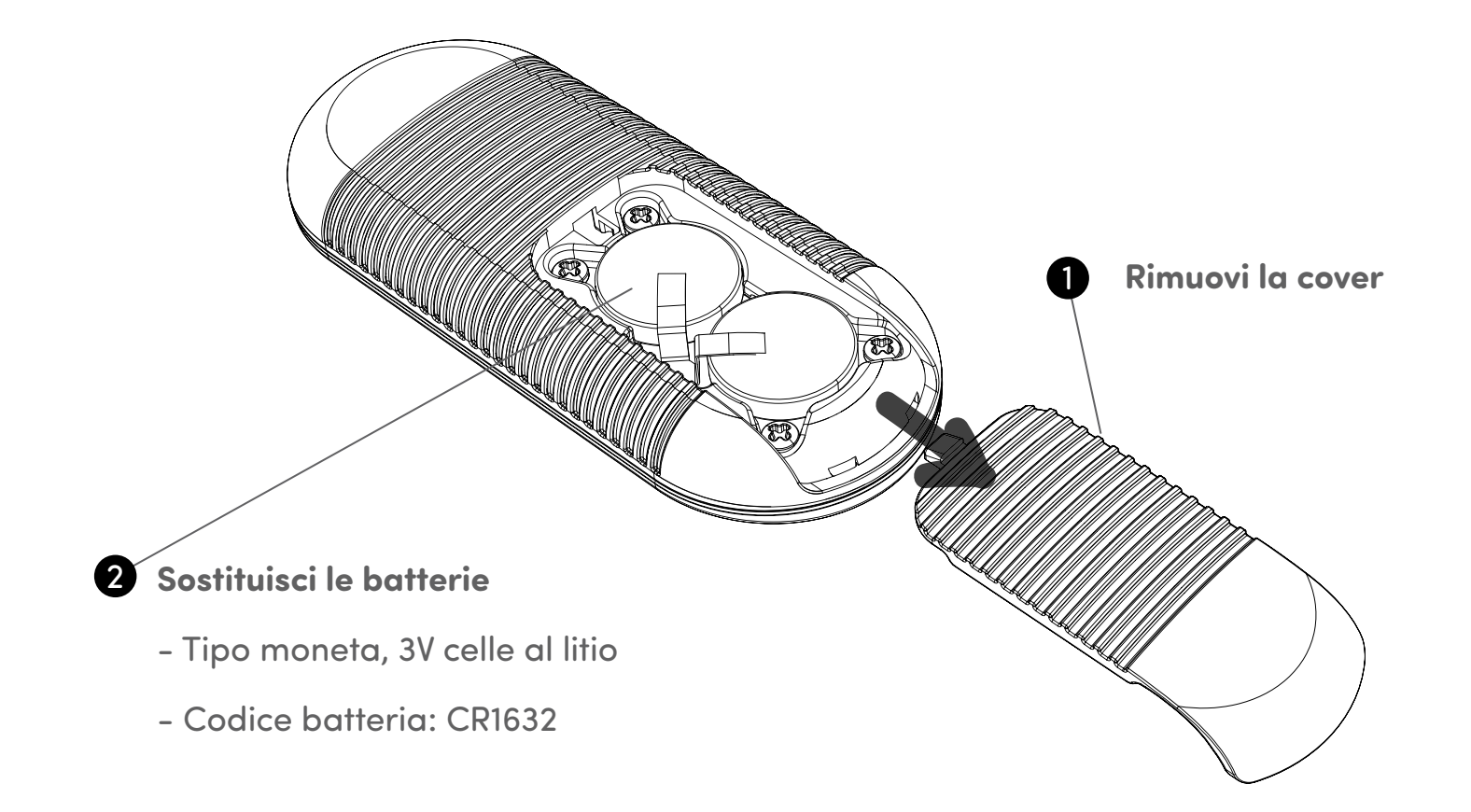

## Associare il Controllo Remoto

Il Controllo Remoto viene fornito già associato e pronto all'uso. Tuttavia, se il Controllo Remoto si disconnette o se le batterie vengono sostituite, il Controllo Remoto ha bisogno di essere associato come segue:

 Premi il tasto di accensione 3 volte in rapida successione. L'indicatore LED diventerà bianco, indicando che il Pivo Pod è pronto per essere associato con il Controllo Remoto.

2. Premi e tieni premuto il tasto "+" fino a che non senti 3 veloci bip. Questo suono indica che l'associazione è stata completata.

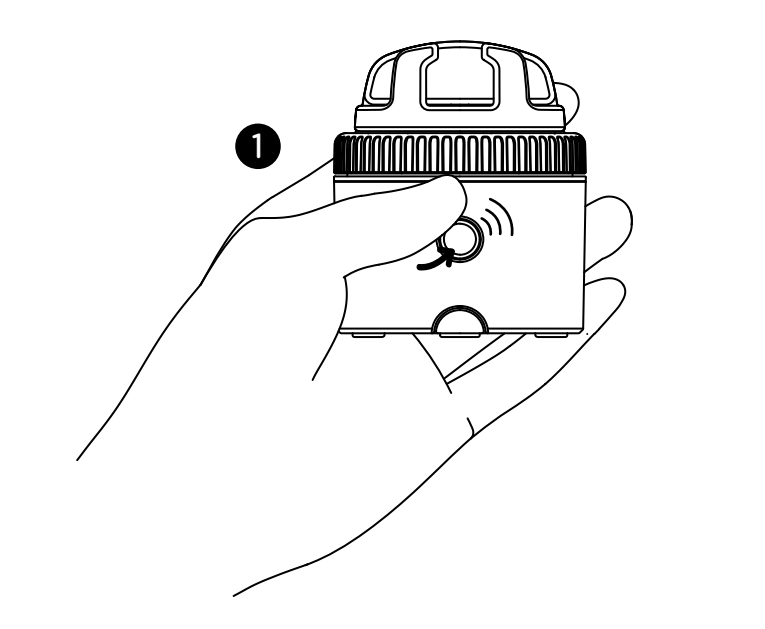

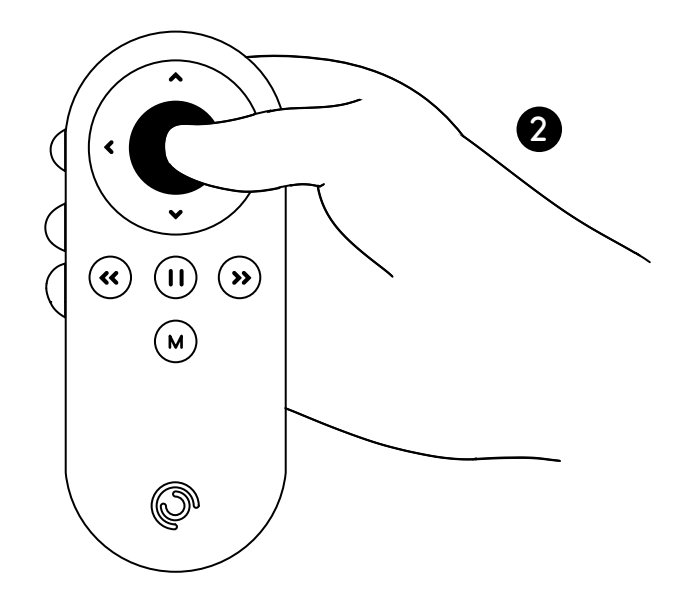

Con il tuo Controllo Remoto puoi controllare diverse impostazioni del tuo Pod, incluse: velocità di rotazione, direzione di rotazione, modalità fotografica, pulsante dell'otturatore e altro.

- Raggio d'azione fino a 50 ft / 15 m
- Può essere associato a qualsiasi Pivo Pod
- Fornito con 2 batterie sostitutive da 3V (tipo moneta)
- Per istruzioni video visita il canale Youtube ufficiale di Pivo www.youtube.com/getpivo
- Per la versione scaricabile di questo manuale, vai su help.getpivo.com

## **FCC Compliance**

This equipment has been tested and found to comply with the limits for a Class B digital device, pursuant to part 15 of the FCC Rules. These limits are designed to provide reasonable protection against harmful interference in a residential installation. This equipment generates, uses and can radiate radio frequency energy and, if not installed and used in accordance with the instructions, may cause harmful interference to radio communications. However, there is no guarantee that interference will not occur in a particular installation. If this equipment does cause harmful interference to radio or television reception, which can be determined by turning the equipment off and on, the user is encouraged to try to correct the interference by one or more of the following measures:

- -Reorient or relocate the receiving antenna.
- -Increase the separation between the equipment and receiver.
- -Connect the equipment into an outlet on a circuit different from that to which the receiver is connected.
- -Consult the dealer or an experienced radio/TV technician for help.

#### **EU Compliance**

This product complies with Directives **2014/53/EU** and **2014/30/EU**, **2014/35/EU**.

Information on conformity can be found at the following website:

https://help.getpivo.com/hc/en-001/categories/360006173271-Warranty

# Introduzione Pivo apps

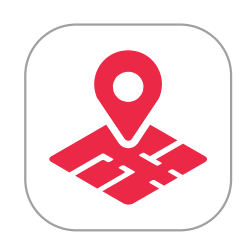

Pivo Tour

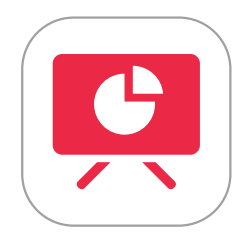

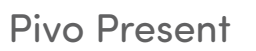

Pivo Meet

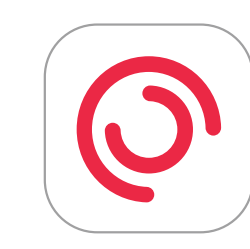

Pivo Pod App

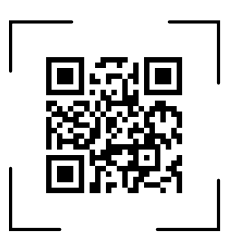

## **Pivo Tour**

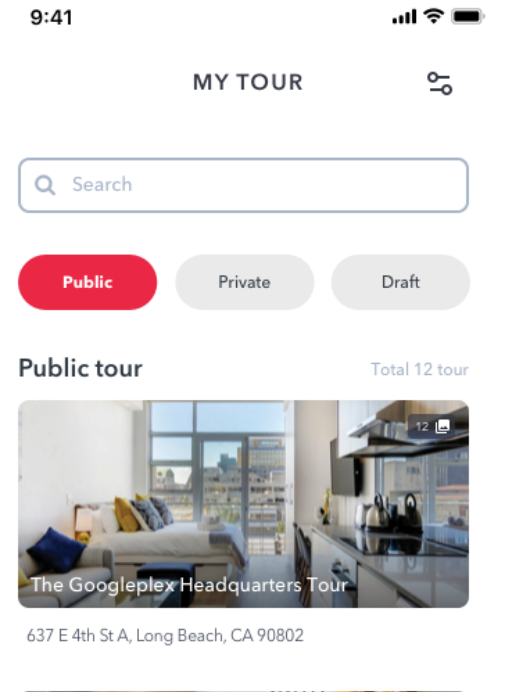

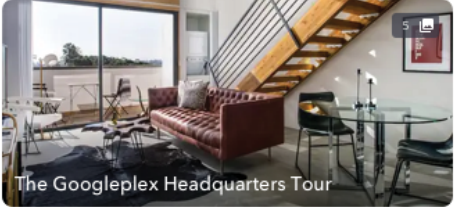

637 E 4th St A, Long Beach, CA 90802

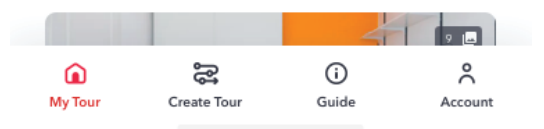

Crea tour virtuali coinvolgenti e di alta qualità direttamente dal tuo smartphone. Per ottenere migliori risultati, Pod Black dovrebbe essere utilizzato con Pivo Tripod (anche incluso) per catturare panorami completi e inalterati. Personalizza il tuo tour, poi condividilo con un URL o incorporalo nel tuo sito. Scansiona il QR code per scaricare.

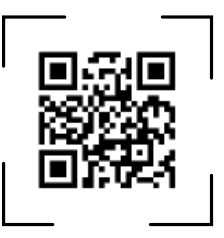

## Come iniziare a registrare

**1.** Fissa il tuo Pod Black sul Pivo Tripod.

- 2. Imposta lo smartphone in modalità ritratto e regola la vite di fissaggio per mantenerlo ben stabile.
- **3.** Usa il tasto del Controllo Remoto (+) per catturare ogni scena.
- **4.** Per maggiori informazioni su come utilizzare Pivo Tour, visita il nostro Support Hub su **http://help.** getpivo.com/

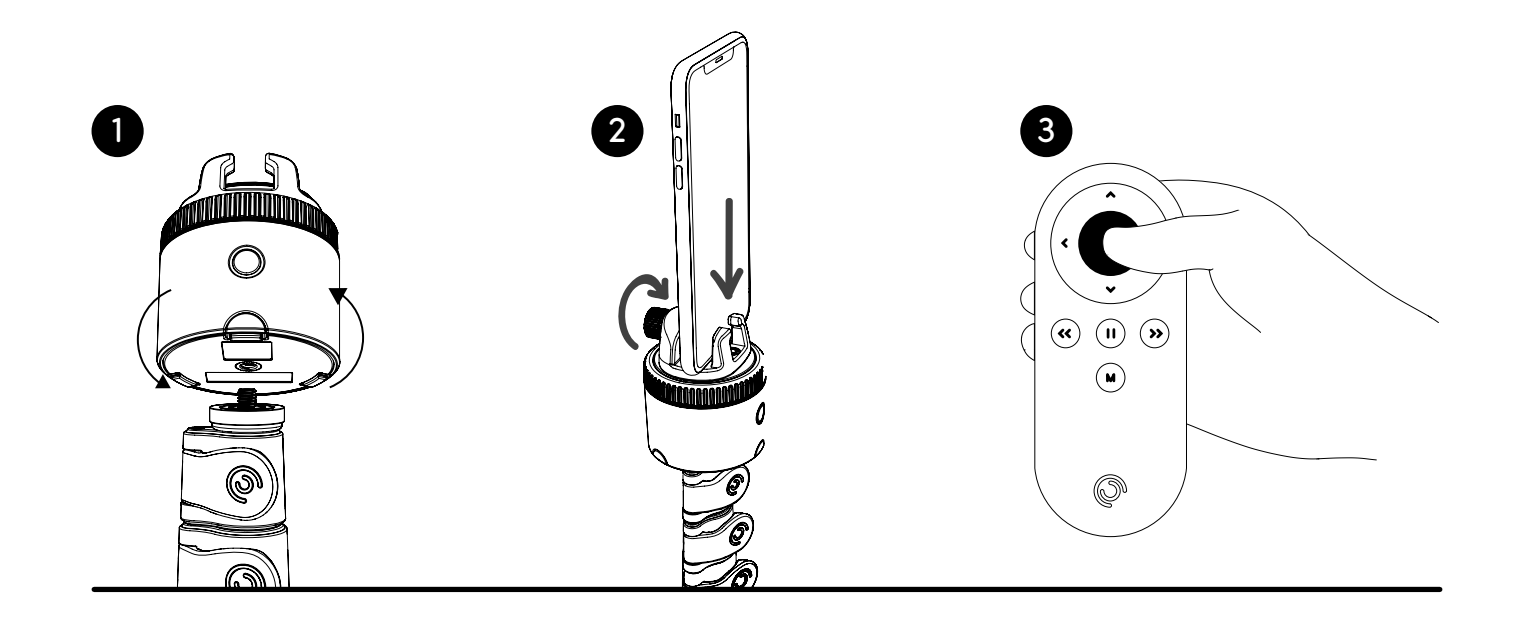

#### **Pivo Present**

Utilizza l'Auto Tracking per le tue presentazioni, così da aumentare il coinvolgimento.

Condividi e registra le tue presentazioni in Google Chrome.

Utilizza l'Auto Tracking durante le presentazioni (Face, Body, Action).Utilizza il Controllo

Remoto per registrare, alternare tra le modalità, e cambiare slide.

Scansiona il QR code per scaricare.

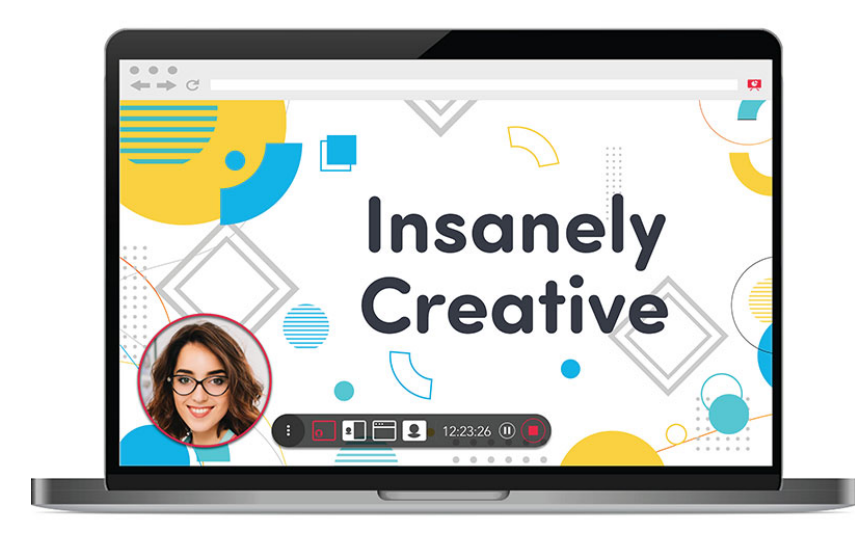

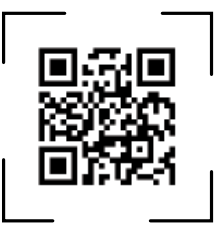

# Primi passi

- 1. Scarica e avvia l'estensione Pivo Present Chrome
- Vai sul Chrome web store e cerca "Pivo Present"
- Scarica e avvia l'estensione sul tuo Chrome browser
- 2. Scarica e avvia l'app Pivo Present
- Dal tuo smartphone, scarica "Pivo Present" dall'App Store (iOS) o da Google Play Store (Android)
- Avvia l'app Pivo Present
- 3. Accedi con il tuo Pivo Account

### **Avviare presentazioni**

- 1. Avvia l'estensione Pivo Present Chrome dal tuo laptop/PC
- **2.** Apri l'app Pivo Present sul tuo smartphone e connetti Pod Black
- **3.** Scansiona il QR code dall'estensione di Chrome per connettere il tuo smartphone al tuo laptop/PC
- 4. Clicca su "Avvia presentazione" dall'estensione di Chrome

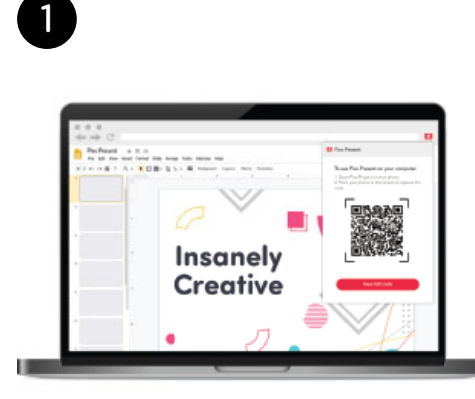

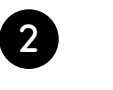

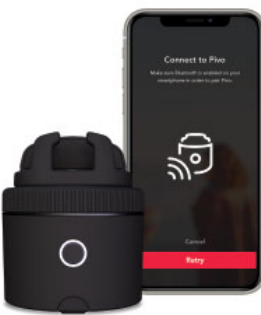

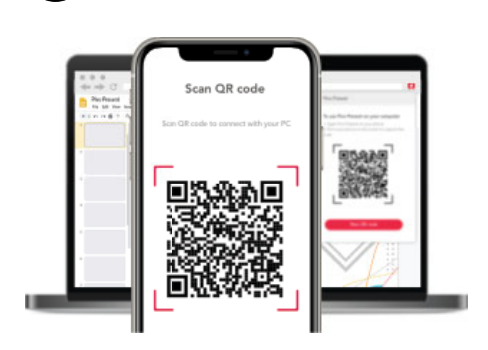

3

# Uso del Controllo Remoto durante una presentazione

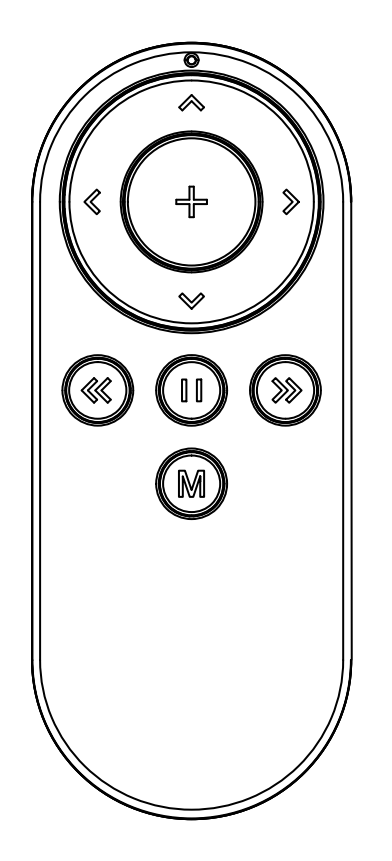

Cambia modalità

Pausa / Riprendi registrazione

Aumenta zoom

ß

 $\mathbf{\Sigma}$ 

(M)

R

 $(\Sigma)$ 

Diminuisci zoom

Slide precedente

Slide seguente

Tracking on/off

Ruota manualmente il Pod

Ruota manualmente il Pod

#### **Pivo Meet**

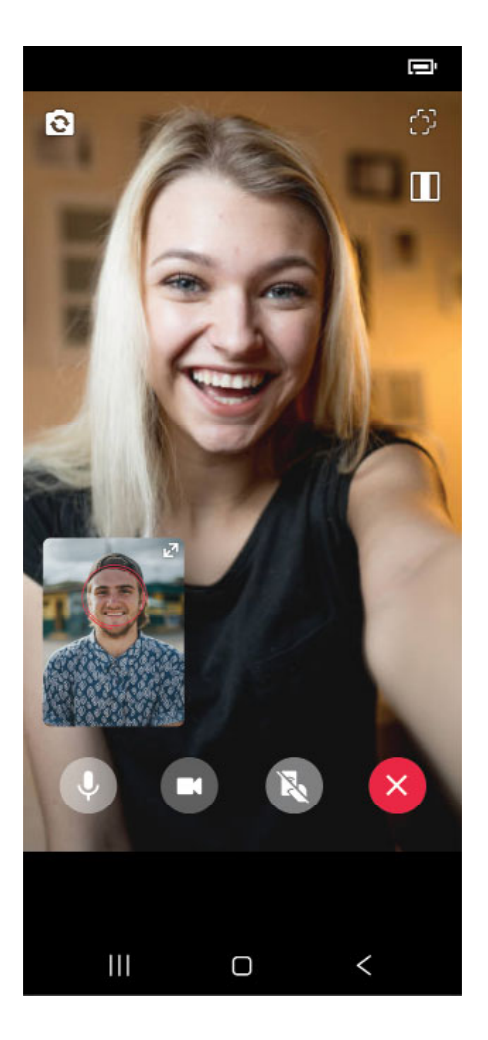

Videochiama con le mani libere chiunque, ovunque, mentre Pivo ti segue! Quattro diverse modalità di tracking (Face, Body, Horse, Action) Invita i tuoi ospiti semplicemente con un link. Scansiona il QR code per scaricare.

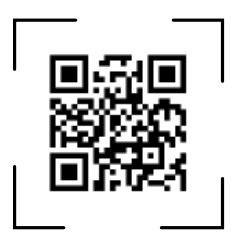

### Invitare per una chiamata su Pivo Meet

- 1. Assicurati che il Bluetooth sia acceso e di avere una connessione WiFi
- 2. Apri Pivo Meet app
- 3. Accedi a Pivo Meet utilizzando il tuo Pivo Account
- 4. Copia il link sullo schermo
- 5. Condividi il link su qualsiasi piattaforma (social media, email. etc) con la persona che vuoi invitare
- 6. Premi il tasto "Inizia Meet" per iniziare la chiamata.

### Accettare un invito di chiamata su Pivo Meet

**1.** Apri la notifica con il link d'invito Pivo Meet in allegato

2. Consenti a Pivo Meet di utilizzare camera e microfono

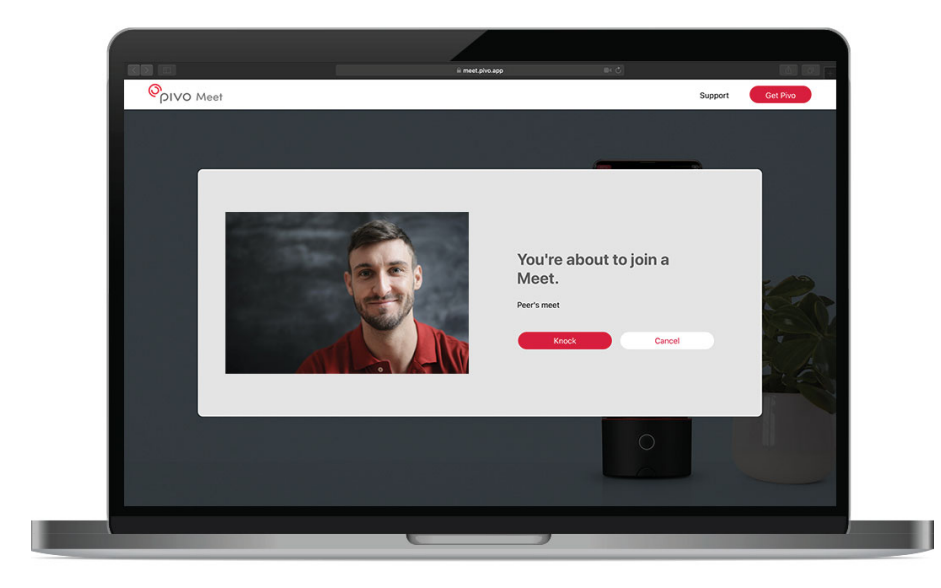

#### Informativa

Pivo Meet è creato per essere utilizzato SOLO nelle seguenti situazioni:

- Il chiamante deve avere un Pod e un Pivo Account per accedere a Pivo Meet
- Il ricevente può rispondere alla richiesta di chiamata con uno smartphone, computer o tablet
- \* La persona che ha ricevuto il link da un chiamante non può riceverlo con un Pivo.

Il link si apre su un web browser ed è accessibile tramite smartphone, computer o tablet che supportano videochiamate.

## **Pivo Pod App**

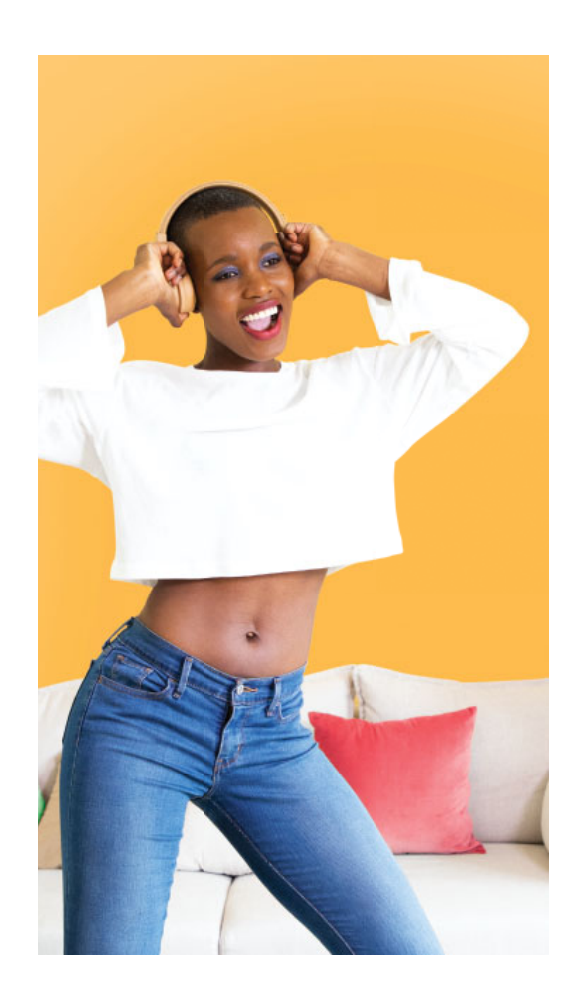

Crea fantastici contenuti con l'Auto Tracking, le modalità di Smart Capture e le modalità di Creazione Rapida di Pivo. Cattura foto e video facilmente, in autonomia e con le mani libere.

- Modalità Smart Capture (Voice, Gesture, Pose, Action)
- Quattro diverse modalità di tracking (Face, Body, Horse, Action)
- Multistream Live

Scansiona il QR code per scaricare.

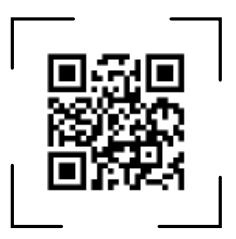

# Primi passi

1. Assicurati che il Bluetooth sia acceso e di avere una connessione WiFi

- 2. Apri Pivo Pod App
- **3.** Associa Pod Black al tuo smartphone

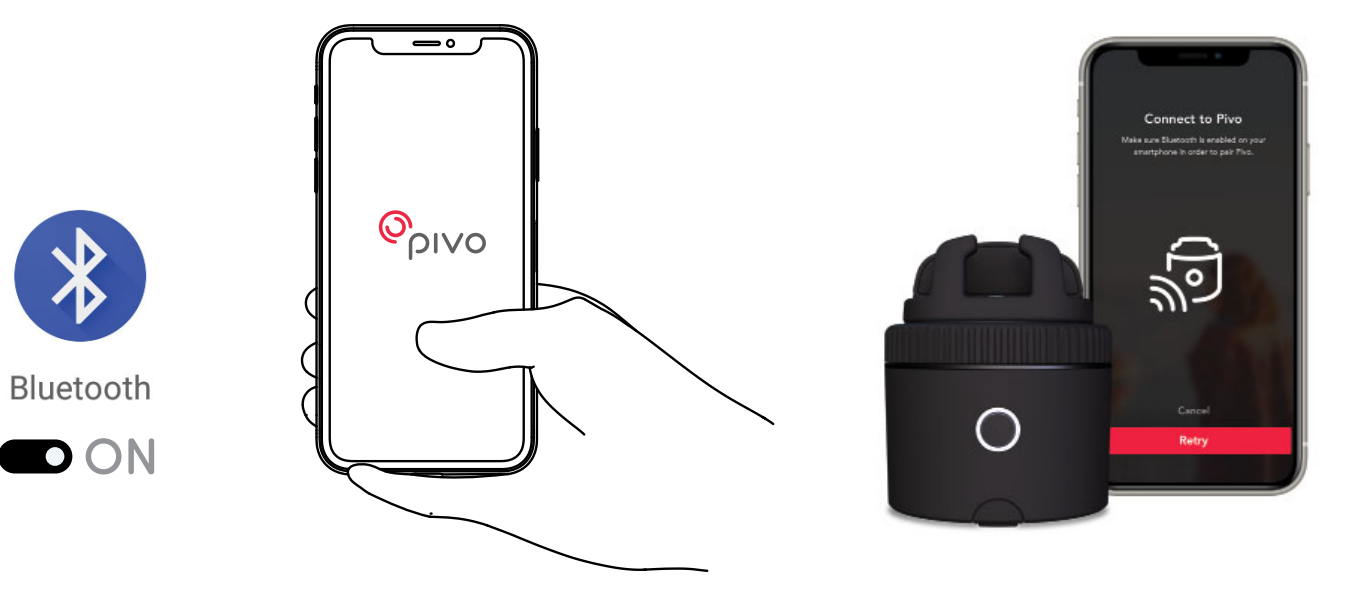

# Informazioni aggiuntive

Per video tutorial, visita il nostro Canale Youtube youtube.com/getpivo

Per la garanzia del tuo paese, per favore, visita il nostro website help.getpivo.com

Hai bisogno di ulteriori informazioni? Scansiona il QR code qui sotto o visita il nostro Support Hub help.getpivo.com

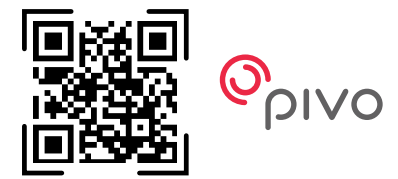

2019 Pivo Inc. Tutti i diritti riservati. 3003 North 1st Street San Jose, California CA 95134 support@getpivo.com www.getpivo.com Social media @getpivo

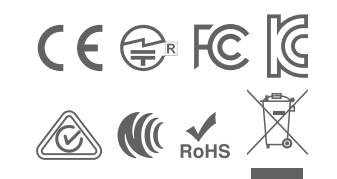

KC : R-C-3AI-PIVO-R1 FCC ID : 2AS3Q-PIVO-R1 TELEC : 210-125414 NCC : CCAM21LP1140T8